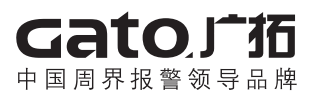

# 张力控制器 使用说明书

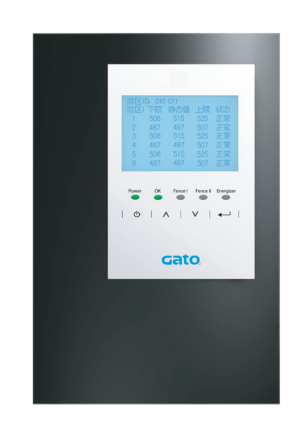

产品标准: GA/T 1032—2013

# 上海广拓信息技术有限公司 SHANGHAI GATO IT CO., LTD.

## 亲爱的用户,欢迎您选用广拓张力电子围栏。谨此感谢! 为了使您更方便使用,请仔细阅读说明书,并按照说明书步骤操作,同时特别注意 说明书中的警告和注意事项。请妥善保存此说明书。

警告

●切勿将张力控制器直接暴露于室外或安装于潮湿场所。

切勿在雷电期间安装张力电子围栏;

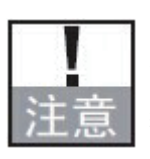

本产品一旦出现异常情况,应先切断电源,并及时通知专业安装或检修人员。切勿自行拆修,否则后果自负;
安装使用前请阅读此说明书,熟悉本产品的正确使用方法并规范操作。

# 一、张力式电子围栏概述

本系列张力探测电子围栏是广拓最新推出的一款安防产品。他不仅具有阻挡、威 慑和报警等功能,更是在集成控制方面有了质的飞跃:可通过键盘远程控制张力控 制器的开和关、调整张力报警阈值,并可通过键盘连接红外、门禁等报警设备,实 现电子地图、视频监控、打印机等多系统的实时联动,组成一个完整的报警系统。 张力控制器是一种崭新的智能型周界阻挡安防报警产品。

## 1.1 系统功能:

张力线拉紧报警:当张力线受拉力变化量超过拉紧报警阈值,且持续时间达到或超过设定值时发出报警信号;

● 张力线剪断报警:当张力线上的静态张力过小时发出剪断报警。

 张力线松弛报警:当张力线受拉力变化量超过松弛报警阈值时,系统发出松弛报警 信号;

- 断电报警:系统交流断电时输出断电报警信号;
- 防拆报警:当主机或控制杆外壳被打开时,系统会发出防拆报警信号;
- 自检功能:主机上电有自检和自诊断能力;
- ●状态指示:系统界面能准确显示主机的运行状态、报警状态(入侵、松弛、断线、防拆、失电和设备故障)、通讯状态等;
- 备用电源:系统可配备 12V 7AH 蓄电池,保证停电时可持续工作 24 小时
- 1.2 系统特点:
- 智能显示:具备液晶显示,能实时显示每根张力线的静态张力值、松弛报警和拉紧 报警阈值;
- ●参数设置:设置系统参数(型号、线制、松弛阈值、拉紧阈值)操作简洁方便;
- 实时调节:可根据环境温度变化自动调节静态张力阈值,每十分钟检测更新一次;

 多种报警功能:如围栏入侵报警、围栏断线报警、围栏松弛报警、主机掉电报警、 主机防拆报警、前端探测杆防拆报警等。

- 远程控制:可通过键盘远程操作,最多控制 60 个防区。
- 围栏线制多样化:本张力控制器可做单防区也可做双防区,前端围栏分别可接4线、 5线、6线;

1.3 系统参数:

第1页 共12页

| 防区类型 | 可控制一个防区,也可控制两个防区               |
|------|--------------------------------|
| 线制类别 | 可设置成4线、5线和6线                   |
| 外形尺寸 | 239 mm×156 mm×55mm             |
| 供电电源 | AC24V(±15%) 50Hz 或 12V 7Ah 蓄电池 |
| 使用环境 | 温度:- 40℃~ +80℃ 相对湿度≤ 95%       |
| 报警延时 | ≤ 3s                           |
| 额定功率 | 15W                            |

# 二、系统连接与设置

2.1 前端部件的安装:

在探测控制杆、中间支撑杆、终端受力杆之间有规则地安装和固定多条张力线,每 条张力线与终端受力杆相连接的一端连接一个张力弹簧。

中间支撑杆与探测控制杆间、中间支撑杆与终端受力杆间、中间支撑杆与中间支撑 杆间的间距不大于 4m,张力线间的间距不大于 200mm,一个防区的最大防范距离 不大于 40m。如图 2-1 为前端的连接示意图:

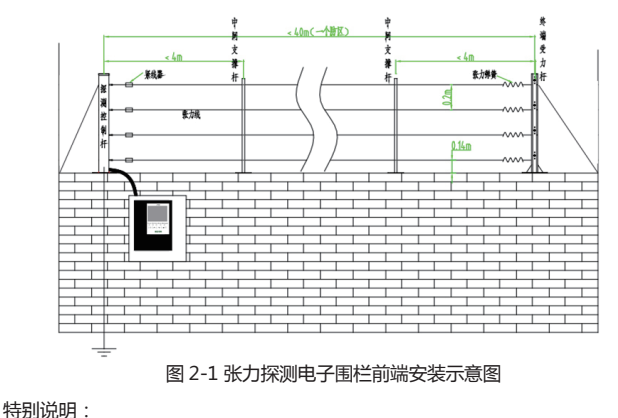

• 前端围栏如果是单防区,则在防区两端必须做两根斜拉杆支撑。

# 2.1.2 防攀爬模块的安装

防攀爬模块安装时,只能接一根通讯线总线到主机,安装方式如图 2-2。

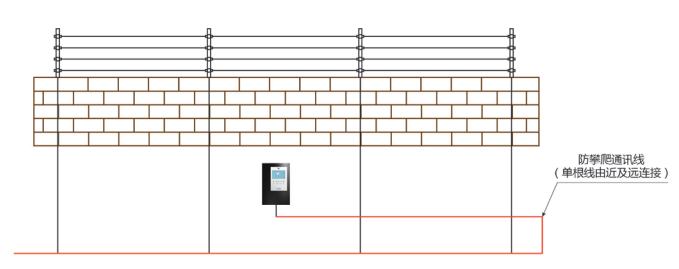

图 2-2 防攀爬模块安装方式

| 2.2 | 主机接口说明 | : |
|-----|--------|---|
|-----|--------|---|

| 孔位    | 说明                 | 孔位      | 说明                            |  |  |  |  |
|-------|--------------------|---------|-------------------------------|--|--|--|--|
| Famos | <br> <br> 连接防区控制杆电 | 公共      |                               |  |  |  |  |
| Fence | 源和 485 信号          | 常开      | 1土加政障扳管制工                     |  |  |  |  |
| 常开1   |                    |         | 店懋丽措力 195 p/言号代               |  |  |  |  |
| 公共1   | Fence I            | LBUS_B  |                               |  |  |  |  |
| 常闭1   | ]                  | LBUS_A  | 防攀爬模块 485_A 信号线               |  |  |  |  |
| 常开 2  |                    | DC12V_正 | 12V 蓄电池正极                     |  |  |  |  |
| 公共 2  | ]                  | DC12V_负 | 12V 蓄电池负极                     |  |  |  |  |
| 常闭 2  | Fence II           | 급급      | 10/100M 自适应以太网接口<br>(总线型主机无 ) |  |  |  |  |
| AC24V | 交流 AC24V           | RS485_B | RS485_B 信号线 (网络型主机无)          |  |  |  |  |
| AC24V | 交流 AC24V           | RS485_A | RS485_A 信号线 (网络型主机无)          |  |  |  |  |

# 特别说明:

"DC12V\_负"和"DC12V\_正"只能接 12v 蓄电池,不允许接开关电源,更不允许用该端口给其它外设模块供电;

第3页 共12页

# 2.3 主机面板介绍:

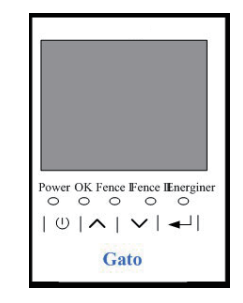

图 2-3 主机主视图

如图 2-3 所示为主机主视图, 各按键的说明见下表:

| Power     | 电源指示灯,电源正常,指示灯常亮。             |
|-----------|-------------------------------|
| ок<br>О   | 工作指示灯,主机工作,指示灯常亮。             |
| Fence I   | 防区1报警指示灯,无报警指示灯常灭,有报警时指示灯亮。   |
| Fence II  | 防区 2 报警指示灯,无报警指示灯常灭,有报警时指示灯亮。 |
| Energiner | 防拆报警指示灯,无报警指示灯常灭,有报警时指示灯亮。    |
| ٩         | 开关机按键。                        |
| ^         | 向上方向按键。                       |
| $\sim$    | 向下方向按键。                       |
| 4         | 确认按键,具有确认功能。                  |

#### 2.4 主机操作介绍:

开机后进入工作界面,如图 2-4。主机出厂参数设置为单防区四线,松弛拉紧阈值均为20,可根据实际情况调整参数。通过键盘设置主机地址时同时自动设置主机类型(单防区主机或双防区主机)、线制(4线、5线、6线)、松弛拉紧阈值、报警持续时间、刷新时间(主机自适应时间,默认10分钟)等。

2.4.1 工作界面介绍:

防区 ID:显示主机防区地址,如果设置为双防区主机,则第二防区地址显示在第一防 区地址后。

静态值:显示张力线上的当前张力值,实时更新;

松弛和拉紧:显示张力线的松弛和拉紧的报警阈值,根据设置的报警阈值自动调整;如果主机设置为双防区主机,按向上或向下键切换一、二防区状态显示界面。

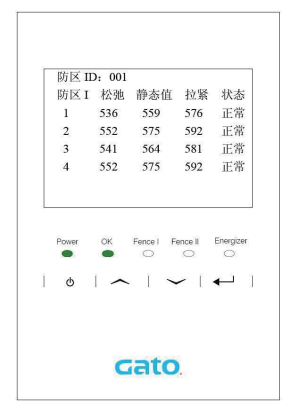

图 2-4 工作界面

2.4.2 参数设置界面

在工作界面,按"确认"键一次可以显示主机设置的报警门限值,如图2-5。再按一次"确认"键进入调节模式,门限值数字会不断的闪烁,通过上下键调节,再按一次"确认"键可以保存上下限报警阈值,并刷新松弛和拉紧参数。出厂默认20。

第5页 共12页

| 防区Ⅱ | D: 001 | 报警       | [门限:  | 20       |
|-----|--------|----------|-------|----------|
| 防区I | 松弛     | 静态值      | 拉紧    | 状态       |
| 1   | 536    | 559      | 576   | 正常       |
| 2   | 552    | 575      | 592   | 正常       |
| 3   | 541    | 564      | 581   | 正常       |
| 4   | 552    | 575      | 592   | 正常       |
|     | $\sim$ | $1 \sim$ | - [ - | <b>ب</b> |
| Q   |        |          |       |          |

图 2-5 报警阈值显示或调整

防攀爬模块关闭时,在关机状态下,按 ← 键调出参数设置界面,如图 2-6,可设置 各项参数。

| 本机参数查看              | 雪与设置                 |
|---------------------|----------------------|
| ● 型号: 双防区           | 门限: 全部               |
| 地址: 001002          | 松弛: 20               |
| 线制: 4线<br>报警出发: 02s | 拉紧: 20<br>报警持续: 000s |
| 〇确定                 | 强力线 : 01使用<br>○取消    |

图 2-6 参数设置界面

#### 2.4.3 防拆报警

当主机外壳被打开或前端探测杆被拆卸,则防拆指示灯亮,蜂鸣器响,主机向键盘发 出报警信号, 主机显示"拆"警示图标, 如图 2-7 所示。

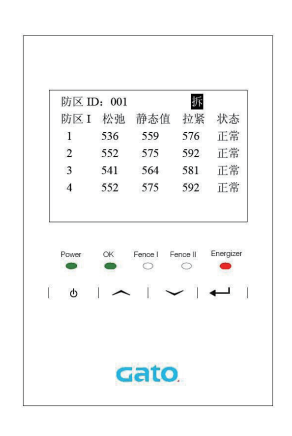

图 2-7 防拆报警

## 2.4.4 掉电报警

当主机交流电供电并外接 12V 蓄电池时, 交流电掉电, 蓄电池供电正常时, 故障指示 灯亮几秒后熄灭,蜂鸣器响几秒后停止,主机向键盘发出报警信号,主机显示"交流电" 断电警示图标,如图2-8。

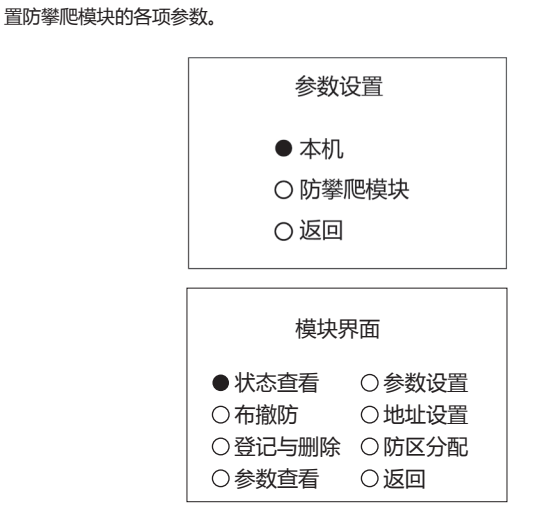

关机状态下按 🛀 键 , 进入参数设置界面 , 然后选择可以进入防攀爬模块界面 , 并设

2.4.5 防攀爬模块的选择与调试

#### 2.4.6 开机状态下,按 < 或 < 键,可切换查看防区状态和防攀爬模块的状态。

2.4.7 关机状态下,依次按下 \vee \vee 🛀 键,可进入防攀爬模块的开关界面,可以 选择开启或者关闭防攀爬模块。

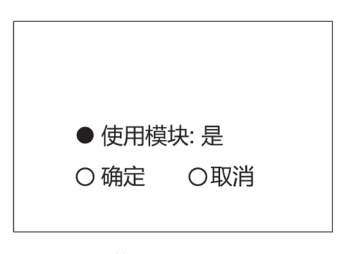

### 第9页 共12页

第7页 共12页

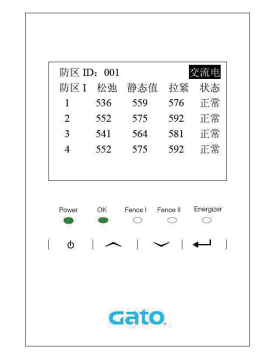

## 图 2-8 交流电掉电

当主机交流电掉电,12V 蓄电池供电也不足时,则主机掉电报警,主机报警指示灯亮, 蜂鸣器响,主机向键盘发出报警信号,显示"电池"掉电图标,如图2-9所示。

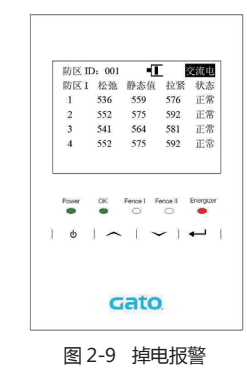

三、使用与维护

◆用户不得自行打开控制杆维修,否则我司有权不予保修。

◆系统必须有专人负责管理(如监控中心值班负责人),并对运行情况进行每天记录。 ◆每月停电一次做好前端的巡视清理,并作记录。尤其要注意树草的生长给电子围栏 带来的不利因素,草木和电子围栏之间应保持一定距离,以免刮风时树枝撞击张力 线而引起误报。

◆日常的维护是确保系统正常工作的决定因素,也是保证使用寿命关键因素。 (此内容可根据实际情况修改后打印张贴在门卫或中心控制室。)

### 四、简单故障排除方法

| 故障模式            | 可能原因                 | 排查方法                                 |
|-----------------|----------------------|--------------------------------------|
|                 | 1. 围栏张力线太松           | 1. 收紧相应张力线,使张力值满足要求;                 |
| 王机显示断线<br>或松弛报警 | 2. 围栏张力线断线           | 2. 重新接好张力线 ;                         |
|                 |                      |                                      |
|                 | 1.继电器外接模块故障          |                                      |
| 似由明检山林          | 2. 主机 12V 端口所接的不是蓄电池 |                                      |
| 班电              | 而是其它电源或负载            | 去掉主机所接外设备用万用表再测试                     |
| 哶               | 3. 主机继电器输出故障         |                                      |
|                 |                      |                                      |
|                 | 1. 接线方式错误没有采用手拉手     |                                      |
|                 | 2. 通讯线不是屏蔽双绞线        | 1. 必须采用手拉手连接,若采用星型接法则<br>雪声加 485 焦线梁 |
|                 | 3. 屏蔽双绞线的屏蔽层没有接地     |                                      |
| 485 通讯故暗        | 4. 末端没有接匹配电阻         | 2. 必需用屏敝双绞线且屏敝层必需接地且必须和电源线分开走线       |
|                 | 5. 总线长度大于 1200m      | 3. 每台主机必须单独就近接地                      |
|                 | 6. 通讯线与电源线没有分开走线     | 4. 总线长度不超 1200m 且末端加匹配电阻             |
|                 | 7. 机器所有地串接           |                                      |
|                 |                      |                                      |

五、保修卡

# 产品承诺及保修

尊敬的用户: 感谢您选用本公司系列产品,为了方便我们为您服务,请您在购买后 认真阅读产品说明书,并且妥善保管质量保修卡。

Gato.广拓 是上海广拓信息技术有限公司的注册商标,受法律保护. Gato」「拓 对售出的产品提供下列承诺和保障:

(一)一年免费保修

自本公司产品售出后一年内,如果出现性能故障(操作问题或不可 抗力造成的故障除外),我公司将免费进行维修,排除故障。保修 期起始日以正式发票日期为凭据;如果发票遗失或发票日期记载 不清,以机器上的产品序列号为准。

- (二) 产品终身保修
- 对于保质期以外的产品维护,本公司只收取零件成本费及人工费。 (三) 非正常故障的维护
  - 操作问题和不可抗力造成的产品故障,本公司不承担保修责任,但 仍可提供有偿维修服务。
- (四) 注意事项
  - 请勿擅自打开键盘,撕毁封条,否则本公司无法提供保修。
- (五)保修产品信息

| 产品种类  | 产品型号 | 产品序列号 |
|-------|------|-------|
| 张力控制器 |      |       |

#### 此保修卡代产品合格证

## 第11页 共12页

# 用户信息反馈

| 产品型号:     |  | 产品系列号 | 릉(SN): | 发票号: |  |  |  |  |
|-----------|--|-------|--------|------|--|--|--|--|
| 使用        |  |       | 联系人:   | 电话:  |  |  |  |  |
| 单位        |  |       | 地址:    |      |  |  |  |  |
| 施工        |  |       | 联系人:   | 电话:  |  |  |  |  |
| 单位        |  |       | 地址:    |      |  |  |  |  |
| 系统安装使用地址: |  |       |        |      |  |  |  |  |
| 系统开机使用地址: |  |       |        |      |  |  |  |  |

#### 用户反馈意见:

| - | -  | -    | -   | - | -    | -  | -      | -  | -   | -   | -  | -  | -   | -                | - | -  | -      | -    | -   | -   | -   | -   | -   | - |
|---|----|------|-----|---|------|----|--------|----|-----|-----|----|----|-----|------------------|---|----|--------|------|-----|-----|-----|-----|-----|---|
| _ | _  | _    | _   | _ | _    | _  | _      | _  | _   | _   | _  | _  | _   | _                | _ | _  | _      | _    | _   | _   | _   | _   | _   | _ |
|   |    |      |     |   |      |    |        |    |     |     |    |    |     |                  |   |    |        |      |     |     |     |     |     |   |
| - | -  | -    | -   | - | -    | -  | -      | -  | -   | -   | -  | -  | -   | -                | - | -  | -      | -    | -   | -   | -   | -   | -   | - |
| _ | _  | _    | _   | _ | _    | _  | _      | _  | _   | _   | _  | _  | _   | _                | _ | _  | _      | _    | _   | _   | _   | _   | _   | _ |
| _ | _  | _    | _   | _ | _    | _  | _      | _  | _   | _   | _  | _  | _   | _                | _ | _  | _      | _    | _   | _   | _   | _   | _   | _ |
|   |    |      |     |   |      |    |        |    |     |     |    |    |     |                  |   |    |        |      |     |     |     |     |     |   |
| - | -  | -    | -   | - | -    | -  | -      | -  | -   | -   | -  | -  | -   | -                | - | -  | -      | -    | -   | -   | -   | -   | -   | - |
| _ | _  | _    | _   | _ | _    | _  | _      | _  | _   | _   | _  | _  | _   | _                | _ | _  | _      | _    | _   | _   | _   | _   | _   | _ |
|   |    |      |     |   |      |    |        |    |     |     |    |    |     |                  |   |    |        |      |     |     |     |     |     |   |
| - | _  | -    | -   | _ | -    | _  | -      | -  | -   | -   | _  | _  | _   | _                | _ | -  | -      | _    | -   | _   | -   | _   | -   | _ |
|   |    |      |     |   |      |    |        |    |     |     |    |    |     |                  |   |    |        |      |     |     |     |     |     |   |
| 7 | 白作 | (元+6 | 3/# | 市 | 14×1 | 壬伯 | 1/5 DT | ュタ | · · | /P: | 工化 | 気白 | 5+0 | · <del>` `</del> | - | 木ノ | $\geq$ | 10/2 | 201 | (尔习 | HF. | トルー | ነሰሓ |   |

为了向您提供更优质的服务,保证您的权益,本公司欢迎您对我们的工作 进行监督。

# 附录:装箱单

| 序号 | 名称          | 数量 | 备注      |
|----|-------------|----|---------|
| 1  | 张力控制器       | 1台 | 含2组接线端子 |
| 2  | 产品说明书(含保修卡) | 1本 | 请妥善保存   |
| 3  | 合格证         | 1个 | 请妥善保存   |

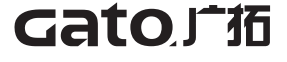

A: 上海市恒通路 222 号地铁恒通大厦 11 层 T: + 86-21-51087788 F: + 86-21-31353030 服务热线: 40068 40078

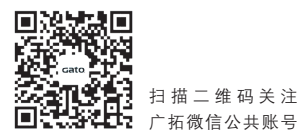

\*说明书电子档请登录广拓官网 www.gato.com.cn 下载